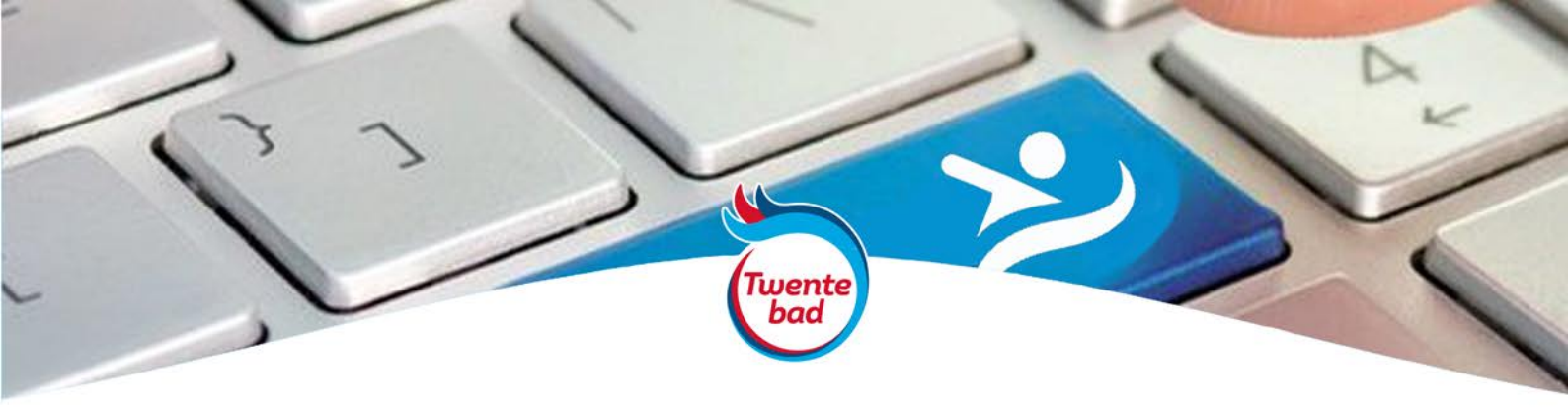

## Stappenplan Online reserveren

- Open de website www.twentebad.nl Ga bovenin het scherm naar 'Webshop' en klik op 'Twentebad'.
- Heeft u al een gebruikersnaam en wachtwoord, log dan in via het inlogscherm aan de rechterkant.
   Bent u een nieuwe gebruiker, klik dan links op 'aanmaken' en doorloop de 3 stappen op het scherm.
- Gefeliciteerd! U heeft nu een account aangemaakt.
  Vanaf nu kunt u makkelijk inloggen en reserveren in ons systeem.
- 4. Klik bovenin op het kopje 'Verkoop'.Kies uit de lijst hetgeen u graag wil reserveren.In dit geval kiezen we banenzwemmen.
- Kies een datum en tijd waarvoor u wilt reserveren. Geef daaronder het aantal personen aan waarvoor u wilt reserveren. Dit kan helaas nu maar op 1 gezet worden. Voeg toe aan winkelmand.
- 6. Klik op doorgaan om af te rekenen en doorloop de stappen.
- 7. Gefeliciteerd! Uw reservering is gelukt! U ontvangt een bevestiging per mail.

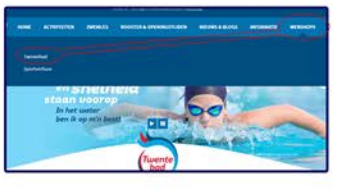

| Anthe<br>2 Maart is ons (ondiepe)<br>bend voor banen zwemmen,<br>reserveng: <u>Vatkoop</u><br>voor waar van op eer protektereare kal<br>W zohn o kart op eer protektereare kal<br>w zohn of kart op eer protektereare kal<br>eer e <u>kartsoop</u> ( <u>kartsoop</u> )<br>men is <u>aktroop</u> ( <u>kartsoop</u> ) | Biogen<br>Gebruikerspaan<br>Wachneved<br>Dimma in guiden ange<br>Dimma in guiden ange<br>Aamenden in space ange |
|----------------------------------------------------------------------------------------------------|----------------------------------------------------------------------------------------------------|
| per traid a dan ana tij bet <u>second a</u> l (g orachaa)<br>kar van ange sta                                                                                                    |                                                                                                    |

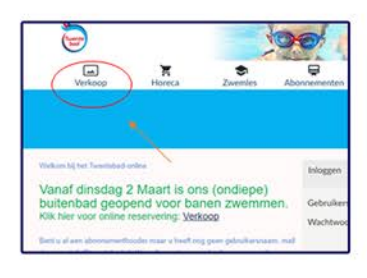

| 0.1             | V D                                                     | V                                                                                               | 2                                  | 2.                                                                                                    |                                                                                                    |                                                             |                                                                                                    |                                                                                                    |
|-----------------|---------------------------------------------------------|-------------------------------------------------------------------------------------------------|------------------------------------|----------------------------------------------------------------------------------------------------|----------------------------------------------------------------------------------------------------|-------------------------------------------------------------|----------------------------------------------------------------------------------------------------|----------------------------------------------------------------------------------------------------|
|                 | 1                                                       |                                                                                                 |                                    |                                                                                                    |                                                                                                    |                                                             |                                                                                                    |                                                                                                    |
|                 | 1.                                                      |                                                                                                 |                                    |                                                                                                    |                                                                                                    |                                                             |                                                                                                    |                                                                                                    |
|                 |                                                         |                                                                                                 | 1.4                                |                                                                                                    |                                                                                                    |                                                             |                                                                                                    |                                                                                                    |
|                 |                                                         |                                                                                                 |                                    |                                                                                                    |                                                                                                    |                                                             |                                                                                                    |                                                                                                    |
|                 |                                                         |                                                                                                 |                                    |                                                                                                    |                                                                                                    |                                                             |                                                                                                    |                                                                                                    |
|                 |                                                         | 1                                                                                               | -                                  | -                                                                                                    |                                                                                                    |                                                             |                                                                                                    |                                                                                                    |
|                 |                                                         |                                                                                                 |                                    |                                                                                                    |                                                                                                    |                                                             |                                                                                                    |                                                                                                    |
|                 |                                                         |                                                                                                 |                                    |                                                                                                    |                                                                                                    |                                                             |                                                                                                    |                                                                                                    |
| ts:45<br>relive | thers<br>et an                                          | tol pr                                                                                          | 1990                               | 2214                                                                                                    | lenchidana" .                                                                                                    |                                                             |                                                                                                    |                                                                                                    |
| Reco            | with t                                                  | B.rte                                                                                           | ii i                               |                                                                                                    |                                                                                                    |                                                             | 62.50                                                                                                    |                                                                                                    |
|                 |                                                         |                                                                                                 |                                    |                                                                                                    | C.M.                                                                                                    | - Sector                                                    | 0.000                                                                                                    |                                                                                                    |
|                 | 15 10<br>rikbar<br>1545<br>1545<br>1545<br>1545<br>1545 | ikibare tijd<br>545 sar<br>1545 sar<br>1545 sar<br>1645 sar<br>1645 sar<br>1645 sar<br>1645 sar | eliverners<br>oder het antel purje | A the set of the set of the set o | All and a second second | Bit and Part To and Part Part Part Part Part Part Part Part | Bit and Fight words of dimensional Bit and 2021 sign:    Bit are Fight words of dimensional Bit and 2021 sign:    Bit are Fight words of dimensional Bit and 2021 sign:    Bit are Bit are Bit and Bit and 2021 sign:    Bit are Bit are Bit are Bit are Bit and Bit and Bit are Bit are | All and the set of the set of the |

| (m)                                                                           |              |        |        |        |
|-------------------------------------------------------------------------------|--------------|--------|--------|--------|
| ieste 🌑                                                                       |              |        |        |        |
| Kartelijk dank voor uw bestellingt                                            | tatus        | Reis   | Anntal | Teres  |
| 4                                                                             | Gereserveers | € 0.00 | 1      | € 0,00 |
| Totaal                                                                        |              |        |        | € 0,00 |
| U kunt u E-ticket ook vinden onder:<br>https://webshop.twentebad.ul-Profile.N | fyHusey      |        |        |        |